## 핵심역량 진단평가 참여 매뉴얼(PC)

① 전북대학교 OASIS 접속 - 학사정보 - ACE - 핵심역량진단 - 핵심역량진단검사 - <2023학년도 전북대학교 핵심역량 진단평가>

- **<설문참여>** 버튼 클릭

| ⑤ 오아시스업무                                                                             |                                                                                  | - 0 ×      |
|--------------------------------------------------------------------------------------|----------------------------------------------------------------------------------|------------|
| \ 전북대학교 O∧SÌS↓                                                                       | 원스탑 🐽 학사정보 행정정보 연구정보 교육/부속기관                                                     | 메뉴검색 Q     |
| 우 님 (F) (1)<br>최근접속 : 2023-05-22 15:30<br>접속 IP: 17222552<br>로그아웃 남은 시간 00:30:00 (주) | 교과 수강 성적 교직 사회봉사 공학인증 국제교류 학생상담 ACE 사업단 캡스토디자인 의학인증<br>핵심역량진단겸사 ×                |            |
| 메뉴 즐겨찾기<br>ACE                                                                       | 핵심역량진단검사<br>• 진행구분 <sup>*</sup> · 전체 - *                                         | ★<br>Q. 조莉 |
|                                                                                      | □ 핵심역량 진단검사                                                                      |            |
| • 핵심역당신난 -                                                                           | 순번         전단관리번호         진단평가제목         년도         학기         설문기간         진행구분 | 조사여부 비고    |
| • 진단참여(학생)                                                                           |                                                                                  | Y 미참여      |
| <ul> <li>핵심역량진단검사</li> <li>핵심역량진단검사결과</li> <li>핵심역량진단결과주이</li> </ul>                 | □ 2 9 2023학년도 전복대학교 핵심역량 진단평가 2023 1학기 2023-05-21 2023-06-07 진행중                 | N (4) 설문참여 |

## ② 핵심역량진단(자기보고형) <u>70문항 전부 답변 후</u> <다음> 버튼 클릭

핵심역량진단(자기보고형)

| No. | 문항명                                                                                                    | 전혀 이렇게<br>행동하지 않는<br>다 | 거의 이렇게<br>행동하지 않는<br>다 | 종종 이렇게<br>행동한다 | 자주 이렇게<br>행동한다 | 항상 이렇게<br>행동한다 |
|-----|----------------------------------------------------------------------------------------------------|------------------------|------------------------|----------------|----------------|----------------|
| 1   | ing the local physical given by pairs \$200 \$100 \$100                                                                                                    |                        |                        |                |                |                |
| 2   | the second distance of the same spin terms and                                                                                                    |                        |                        |                |                |                |
| 3   | The second second second second second second second second second second second second second second second se                                                                                                    |                        |                        |                |                |                |
| 4   | CONTRACTOR OF A CONTRACTOR OF A CONTRACTOR OF A CONTRACT OF A CONTRACT OF |                        |                        |                |                |                |
| 5   | the of some way that the second of some                                                                                                    |                        |                        |                |                |                |
| 6   |                                                                                                    |                        |                        |                |                |                |
| 7   | on share and any part of the state                                                                                                    |                        |                        |                |                |                |
| 8   | of the state of the state of the state of the state of the                                                                                                    |                        |                        |                |                |                |
| 9   | on house the state of the second second second second second second second second second second second second s                                                                                                    |                        |                        |                |                |                |
| 10  | on solid station from the set solid terms                                                                                                    |                        |                        |                |                |                |
| 11  | the little interview is shed to all property                                                                                                    |                        |                        |                |                |                |
| 12  | the second state of the second second second second                                                                                                    |                        |                        |                |                |                |
| 13  | the second second second second second second                                                                                                    |                        |                        |                |                |                |
| 14  | the process of the process of the process                                                                                                    |                        |                        |                |                |                |
| 15  | CALLER AND AND AND ADDRESS OF                                                                                                    |                        |                        |                |                |                |
| 16  | or strength Profile Statements of the state                                                                                                    |                        |                        |                |                |                |
| 17  | of the first of the state of the line of the                                                                                                    |                        |                        |                |                |                |
| 18  | on the Real Property of the Article of the State of the                                                                                                    |                        |                        |                |                |                |
| 19  | on philosophic and the state of the last state of the                                                                                                    |                        |                        |                |                |                |
| 20  |                                                                                                    |                        |                        |                |                |                |
|     |                                                                                                    |                        |                        |                |                | [총 7           |

## ③ 핵심역량진단(시험형) 18문항 전부 답변 후 <최종제출> 버튼 클릭

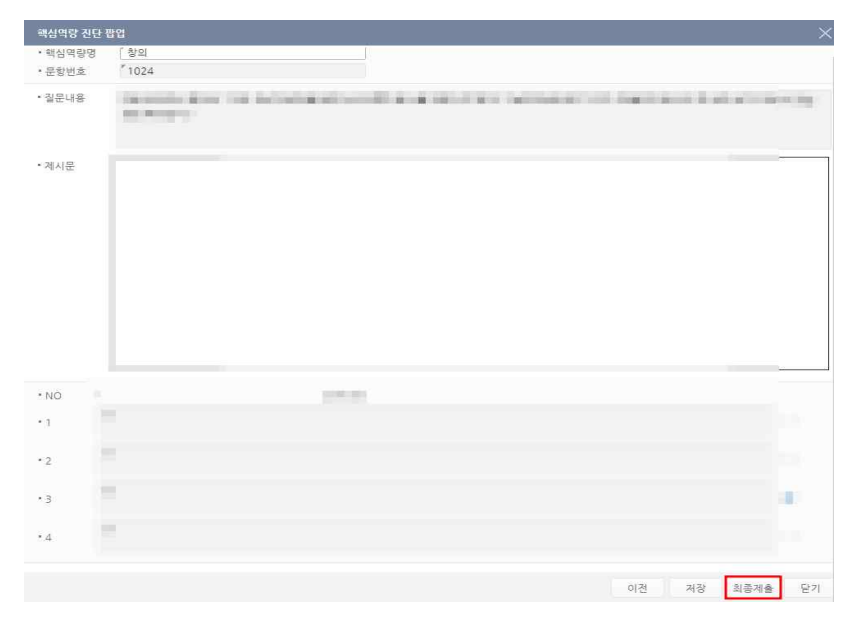

## 핵심역량 진단평가 참여 매뉴얼(모바일)

③ 핵심역량진단(시험형) 18문항 전부 답변 후 **<최종제출>** 버튼 클릭

이전

저장

최종제출

시스 종료

1000

닫기

전부 답변 후 <다음> 버튼 클릭

저장

다음 닫기

① 전북대학교 OASIS 접속 - **학사정보 - 핵심역량진단검사** ② 핵심역량진단(자기보고형) 70문항 - <2023학년도 전북대학교 핵심역량 진단평가>

- **<다음>** 버튼 클릭

| <                      | 힌                | 심역   | <b>뱧</b> 진딘 | ·검사               |          |          |  | ŝ  | 학사정      | ¥ |
|------------------------|------------------|------|-------------|-------------------|----------|----------|--|----|----------|---|
| 하 학사장                  | je V             |      |             |                   |          |          |  |    | <b>.</b> | 1 |
| n                      |                  | 핵심역  | 량 진단        | 검사                |          |          |  | 65 |          |   |
| 진행구분                   | - 전체 -           |      |             |                   |          | ÷        |  | 66 |          |   |
| NO 관리 진<br>번호 진        | 단평가제목            | 년도   | 학기          | 설문기간              | 진행<br>구분 | 조사<br>여부 |  |    | 1        | 1 |
| ( + <b>173</b>         | al en es         |      | 10          | 1007.0 (CAR)      | 1.000    |          |  | 67 | 1        | - |
| 2 9 <mark>2023학</mark> | 년도 전북대학교<br>진단평가 | 2023 | 1학기         | 20230521 20230607 | 진행중      | N        |  | 68 |          | - |
|                        |                  |      |             |                   |          |          |  |    | 1        |   |
|                        |                  |      |             |                   |          |          |  | 69 |          | 1 |
|                        |                  |      |             |                   |          |          |  | 70 | 1        |   |
|                        |                  |      |             |                   |          |          |  |    | -        |   |
|                        |                  |      |             |                   | 다음       | <u>)</u> |  |    |          |   |

|   |        |     | 오아시스 종료 |
|---|--------|-----|---------|
|   | 핵심역량진[ | 한검사 | Ξ       |
| 1 | $\sim$ |     |         |
| E | 12     |     |         |
|   |        |     |         |
| ł |        |     |         |
|   |        |     |         |
| B |        |     |         |
|   |        |     |         |
| E |        |     |         |
|   |        |     | Ment)   |
|   |        |     |         |
|   |        |     |         |
|   |        |     |         |
|   |        |     |         |
|   |        |     |         |

※ 반드시 전체 문항에 모두 답변해주세요. 응시 도중 창을 닫으면 진단이 완료되지 않습니다.

\* 모바일 버전은 지문이 긴 문항이나 이미지가 삽입된 문항의 경우 가독성이 떨어질 수 있으니, PC로 응시하는 것을 권장합니다. ※ 문항/시스템에 문제가 있는 경우 ☎ 063-219-5254(교무과 임서연)으로 문의해주시기 바랍니다.